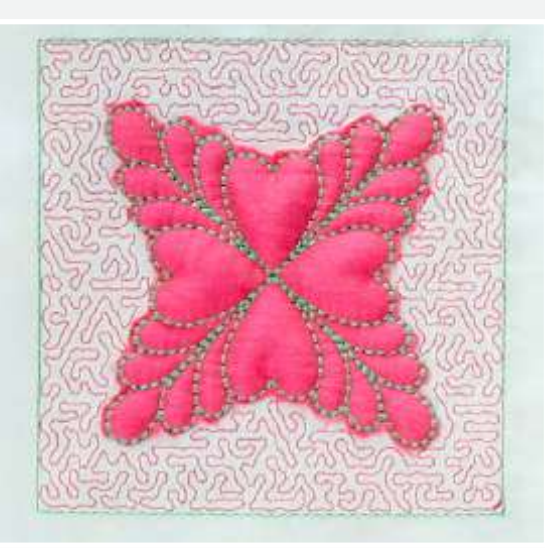

## ब्लॉक एम्ब्रॉयडरी

घर सजावट असो की कपड्यांचा आकर्षकपणा वाढवणं, एम्ब्रॉयडरी नेहमी कामी येते. असा एखादा एम्ब्रॉयडरी पॅर्टन तुमच्या नजरेत भरला असेल तर तुम्ही स्वतः तो करून का नाही पहात ?

## लागणारे साहित्य

मशीनचे सर्वात मोठे हूप हूपपेक्षा आकाराने एक इंच मोठे असलेले पांढरे कापड. तुम्ही जो हूप वापरणार आहात त्यामध्ये फिट बसेल असा एक 5.5 इंच लांब आणि 5.5 इंच रुंद वॅडिंग पीस. तुम्ही जो हूप वापरणार आहात त्यामध्ये फिट बसेल असा एक 5.5 इंच लांब आणि 5.5 इंच रुंद सॅटिन कापड्याच्या तुकडा. हूपपेक्षा आकाराने एक इंच मोठा ग्लास नायलॉन किंवा ऑरगॅंझा कपड्याचा तुकडा. दोन वेगळ्या रंगाचे दोरे. एम्ब्रॉयडरी कटिंग सिझर

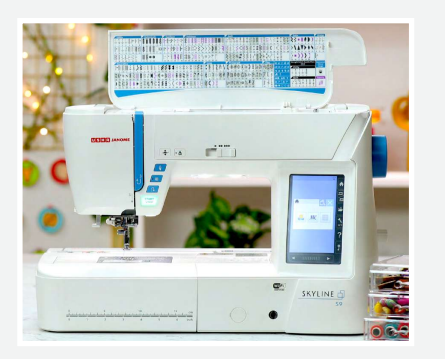

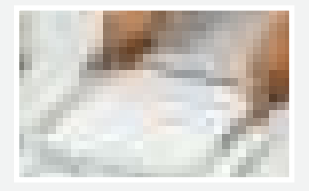

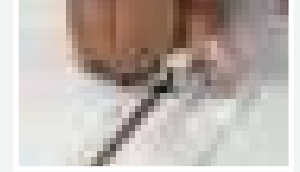

सर्वप्रथम एम्ब्रॉयडरी हूप घेऊन ते अनलॉक करा आणि आतले हूप वेगळे करा. आता आधी औटर हूप वर कपडा ठेवून घ्या आणि नंतर इंनेर हूप लावा. निर्दोष एम्ब्रॉयडरी तसेच कपड्यावरच्या गुढ्या निघून जाव्यात यासाठी कपडा ताणून घ्यायला विसरू नका. आता हूप लॉक करा आणि व्हिडिओमध्ये दाखवल्याप्रमाणे मॅग्नेटिक क्लॅम्पच्या मदतीने फिक्स करून घ्या.

आता हे हूप उषा जेनोम मेमरी क्राफ्ट स्कायलाइन S-9 शिलाई मशीनला जोडा आणि योग्य ठिकाणी सिक्युअर करून घ्या. मशीनचे टच स्क्रीन वापरण्यासाठी मशीन सोबत येणारे स्टायलस वापरा आणि फोल्डर आयकॉन वर क्लिक करून पॅर्टन सिलेक्ट करा.

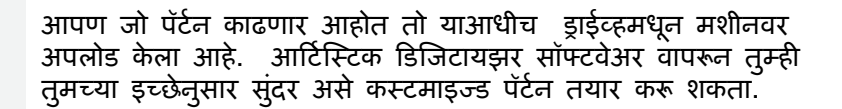

तुम्हाला मशीनच्या स्क्रीनवर पुढील गोष्टी दिसतील १. तुम्ही वापरणार असलेल्या हूपचे नाव आणि साईझ ,जी आहे RE20a:170×200mm,

- २.डिझाईूनची साईझ 144×144mm,
- ३. तुम्ही निवडलेल्या रंगाचे दोरे
- ४. दॅर मीनीटाला पडणारे 700 टाके
- ५. एम्ब्रॉयडरी ड्युरेशन 7 मिनिट.

तुम्ही निवडलेल्याच रंगाचे दोरे असल्याची परत एकदा खात्री करून घ्या.

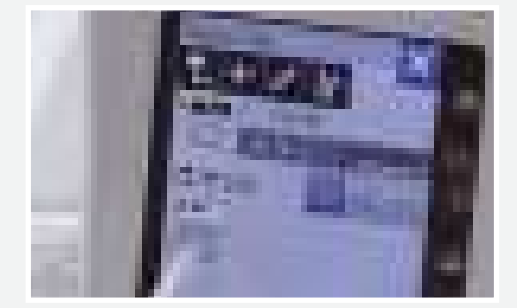

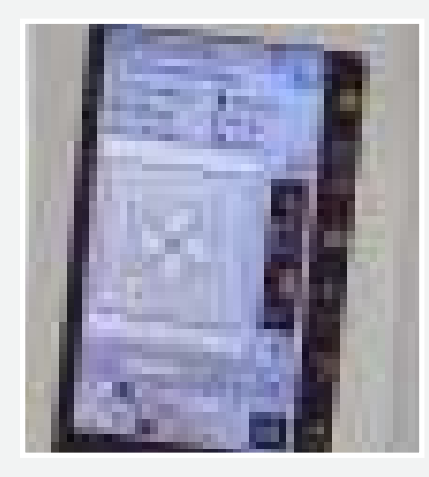

दोन्ही कपडे आता एम्ब्रॉयडरी हपवर तसंच मशीनच्या प्रेसर फुट खाली ठेवा. मशीनच्या टच स्क्रींनवरचे ट्रेसिंग विथ टॅक स्टीच हे ऑप्शन सिलेक्ट करा. यामुळे एम्ब्रॉयडरी करण्यासाठी घेतलेले तीनही कपडे एकमेकांना तात्पुरत्या टिपेनी जोडले जातील आणि ही टीप काम पूर्ण झाल्यावर सहज काढून टाकता येईल. मशीनचे स्टार्ट बटन दाबा आणि शिवणाकडे लक्ष या. शिवण सुरू असताना कपडा ताणून धरलेला राहील याकडे लक्ष द्या. हे शिवण पूर्ण झाले की टॅक स्टीच मेन्यू बंद करा आणि परत एकदा मशिनच्या पॅर्टन स्क्रीन वर जा. आता आपण कपडयावर फ्लोरल डिझाइन काढण्याच्या पहिल्या स्टेपला सुरुवात करणार आहोत. मशीनचे स्टार्ट बटन दाबा आणि पहा, मंशीन कशी जाद करते ते ! दोरा कातरून टाका. स्टार्ट बटन प्रेस करा. कपड़यावर तयार होत असलेला पॅर्टन मशीनच्या स्क्रीनवर देखील तुम्ही पाह शकता. आहे की नाही खूपच सोयीस्कर ? ही पहिली स्टेप पूर्ण झाली की मशीन आपोआपच थांबेल. पुढच्या

स्टेप साठी हप अनलॉक करुन मशीनपासून बाजूला करा. कपड्यावर तयार झालेले आकर्षक डिझाईन तुम्हाला दिसत असेलच. पण हे अचाप पूर्ण झालेले नाही. आता आपल्याला टॅक स्टीच काढून टाकायचे आहेत. त्यासाठी व्हिडिओमध्ये दाखवल्याप्रमाणे या स्टीचवर काही कट घ्या आणि ते स्टीच ओढून काढून टाका.

आता वॅडिंग शीट घेऊन त्यावर सॅटिन फॅब्रिक पसरवून घ्या. हे

हे झालं की आपण एम्ब्रॉयडरीच्या बाजूचा एक्सेस असलेले सॅटिन सिल्क आणि वॅडिंग क्लॉथ कातरून टाकणार आहोत. हे कटिंग करत असताना तुमचे डिझाईन कातरले जाणार नाही याची काळजी घ्या. योग्य कटिंग साठी तुम्ही एम्ब्रॉयडरी सिझरचा वापर करू शकता. हे काम थोडसं अवॅघड असून कटिंग करताना तुमचा हात स्थिर असणे आवश्यक आहे.

एक्सेस कपडा कातरून झाला की एम्ब्रॉयडरीवर ग्लास नायलॉन किंवा ऑरगॅझा फॅब्रिक ठेवून ते मॅग्नेटिक क्लॅम्पच्या मदतीने योग्य ठिकाणी सिक्युअर करून घ्या. या कपड्यावर आपल्याला पहिली स्टेप रिपीट करायची आहे. परत एकदा, हूप प्रेसर फुट खाली ठेवा आणि लॉक करा. मशिनच्या टच स्क्रीन वेरचा कलर 1 सिलेक्ट करा आणि परत एकदा स्टार्ट बटन दाबा. एम्ब्रॉयडरी करायला सुरुवात करण्यापूर्वी अनावश्यक दोरे कातरून टाका.

फ्लॉवर एम्ब्रॉयडरी पूर्ण झाली की मशीन आपोआप थांबेल. यामुळे तुम्हाला स्टेप 2 सुरू करण्यापूर्वी दुसर्या रंगाच्या दोरा सिलेक्ट करण्याची सूचना मिळेल. स्टार्ट बटन प्रेस करा आणि मशीनला आपलं काम पूर्ण करू द्या.

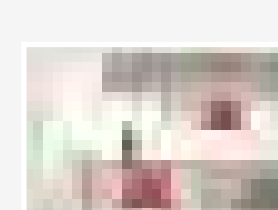

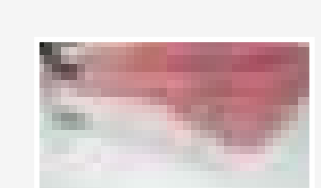

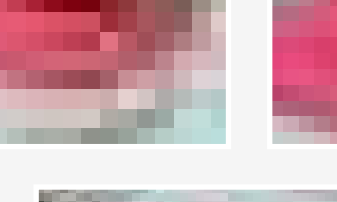

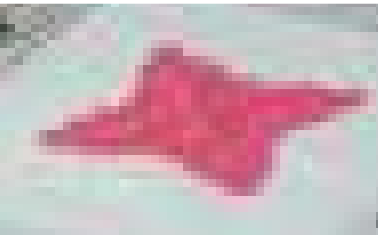

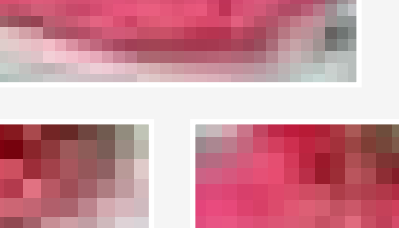

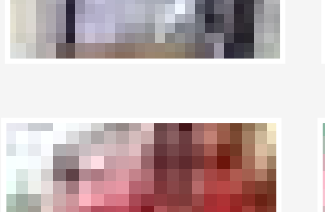

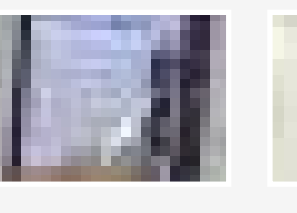

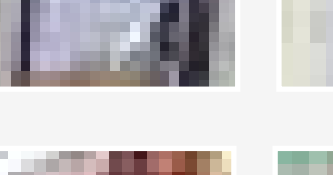

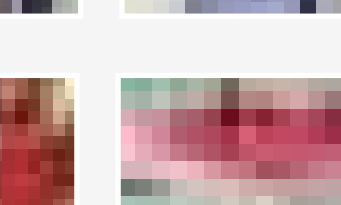

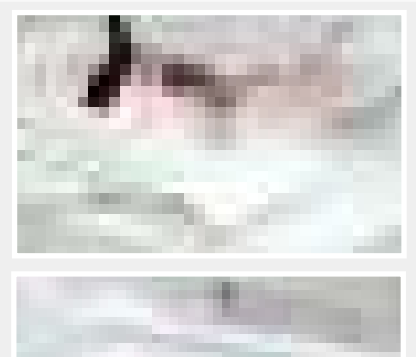

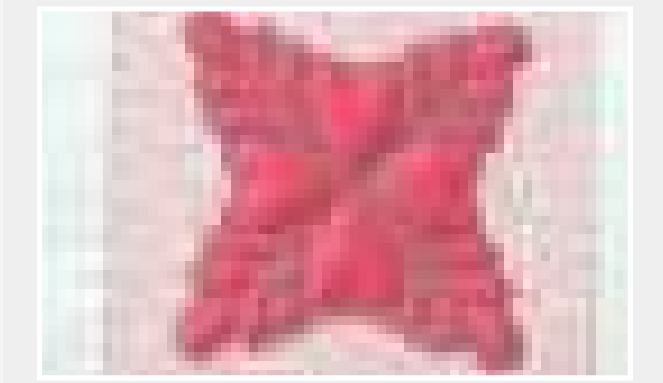

स्टेप 3 मध्ये आपण हिरव्या रंगाने काम करणार आहोत आणि मशीनवर आऊटर बॉर्डर पूर्ण करून घेणार आहोत.

सगळ्या स्टेप पूर्ण झाल्या की टच स्क्रीन वरचे हूप रिमुव्हिंग बटन दाबा, एम्ब्रॉयडरी हूप अनलॉक करा आणि ते प्रेसर फुटखालून बाजूला घ्या.

आहे ना चित्ताकर्षक ? सगळ्यात शेवटी मॅग्नेटिक क्लॅंपस् काढून टाका आणि आपलं काम पूर्ण झालं.

आपण म्हणालो होतो ना, सुंदर पॅटर्न तयार करणं हे एक -दोन- तीन म्हणण्याइतकं सोप्प आहे . खात्री पटली ना ? उषा मेमरी क्राफ्ट रेंज मशीनवर एम्ब्रॉयडरी करणं अगदी सहज आणि गमतीशीर आहे. आता तुम्ही अगदी सहजपणे असे अनेक ब्लॉक तयार करून बेड कव्हर्स, रजई तयार करू शकता आणि तुमच्या घराचा लुक बदलू शकता.